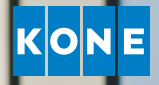

# KEEP UP TO DATE IN REAL TIME

User guide for KONE Online

# WELCOME TO KONE ONLINE

KONE Online is a service which gives you access to information regarding previous, current, and future maintenance activities related to your equipment. All the information you need is available round-the-clock on the device of your choice.

### **合 THE HOMEPAGE**

The homepage provides an overview of your equipment. You can click on almost all areas of the homepage to get more detailed information.

| НОМЕ             |                       |                                         |     |                             | PORTFOLIOS<br>All Equipment                                                                                                 | T v                                                                            | Search               | P (        | admin 🗸    | ~ K <mark>on</mark> e |
|------------------|-----------------------|-----------------------------------------|-----|-----------------------------|----------------------------------------------------------------------------------------------------|--------------------------------------------------------------------------------|----------------------|------------|------------|-----------------------|
|                  |                       | ving the fl                             | ow  | of urbar                    | n life                                                                                                    | 1                                                                              | All GOOD             | 467/40     | ¤<br>69    | 18/18                 |
|                  |                       |                                         |     |                             | <u>I</u> FI                                                                                                    |                                                                                | SOMETHING<br>GONG ON | 2/46       | 9          | 0/18                  |
| ВОСЛИЕМ<br>1-2-3 | rs                    | TEARLY REPORT<br>SUMMARY OF THE<br>YEAR |     | ELEVATOR<br>STATISTICS      | ESCALATOR<br>STATETICS                                                                                                    |                                                                                | ENTRAPMENT           | 0/46       | 9          | 0/18                  |
| SET-UP           | OPEN ACTIVITIE        | S                                       |     | CONTACT KONE                |                                                                                                    |                                                                                | HISTORY              |            | Z          | EDIT WIDGETS          |
| ( 🤷 🛛            |                       | Maintenance                             | 0   |                             | Vikailmoitukset                                                                                                    |                                                                                |                      | Maintenan  | ce         | 1590                  |
|                  | 2                     | Inspections                             | 0   |                             | TEL 0800 150 63                                                                                                    |                                                                                | 2740                 | Inspection | s          | 10                    |
|                  | 2                     | Repairs                                 | 0   |                             | vikailmoitukset@kone.com                                                                                                    | 2/40                                                                           | Repairs              |            | 190        |                       |
|                  |                       | Callouts                                | 2   |                             |                                                                                                    |                                                                                |                      | Callouts   |            | 810                   |
|                  | LAST 2 WEEKS          | 24/7 Connect events                     | 0   |                             |                                                                                                    |                                                                                | LAST 6 MONTHS        | 24/7 Conn  | ect events | 140                   |
|                  | SERVICE REQUE         | EST                                     |     | INVOISES                    |                                                                                                    |                                                                                | YOUR EQUIPMEN        | IT         |            |                       |
|                  |                       | CURRENTLY OPEN<br>Create New            | 319 |                             | ISSUED                                                                                                    | 0                                                                              | 10.0                 |            | Ó          | 16 / 96               |
|                  | 2                     |                                         |     | 319                         |                                                                                                    | 10                                                                             | 18 / 4               | 169        | 80         | 0/335                 |
|                  |                       |                                         |     | 010                         | OUTSTANDING                                                                                                    | 46                                                                             | 24/7 CONN            | ECTED      | P          | 2/13                  |
|                  | LAST 2 LIEEKS         |                                         |     | LAST & MONTHS               | PAID                                                                                                    | 273                                                                            | DEVICES IN           | TOTAL      | 6          | 0/0                   |
|                  |                       |                                         |     | 1. 04/7 FOUID               |                                                                                                    |                                                                                |                      |            | U          | 0725                  |
|                  | - <u>4, 24/7 BENE</u> | -115                                    |     | W- 24/7 EQUIP               | MENT DATA FEED                                                                                                    | _                                                                              |                      |            |            |                       |
|                  | 140                   | 24/7 PREVENTIVE CHECKS                  | 121 | -∿-<br>18                   | This symbol means the<br>is under KONE 24/7 cc<br>analyze the data colle<br>ment, and take action<br>cates a need for inter | at an equipment<br>ontract. We<br>cted from equip-<br>when it indi-<br>vention |                      |            |            |                       |
|                  | LAST 6 MONTHS         | TROUBLESHOOTING                         | 19  | 24/7 Connected<br>Equipment | DATA FEED ST                                                                                                    | ATUS                                                                           |                      |            |            |                       |
|                  |                       |                                         |     |                             |                                                                                                    |                                                                                |                      |            |            |                       |

Click on the different tabs to get more information about your equipment, invoices, or activities.

Information is only available for customers of KONE 24/7 Connected Services.

## EQUIPMENT

Under the EQUIPMENT tab you can check the status and performance of your equipment. You can see when KONE has carried out or plans to carry out maintenance. You can also click on an address, building, or contract to get more information.

| 合             |                                                                                  |          |                                                                       | PC                                                             |                                                                                            | Search                         |             | KONE       |
|---------------|----------------------------------------------------------------------------------|----------|-----------------------------------------------------------------------|----------------------------------------------------------------|--------------------------------------------------------------------------------------------|--------------------------------|-------------|------------|
| HOME          | Equipment                                                                        |          |                                                                       |                                                                |                                                                                            |                                |             |            |
| EQUIPMENT     | ← BACK                                                                           |          | VISITS Maintenance/Inspect Repair/Clinica repair Callout/Troubleshoot | tion/Preventive check                                          |                                                                                            |                                |             |            |
| SERVICES      |                                                                                  |          | <b>+</b>                                                              |                                                                |                                                                                            |                                |             |            |
| L+<br>REPORTS |                                                                                  |          |                                                                       |                                                                |                                                                                            |                                |             | /////.     |
|               | Elevator 10255123                                                                |          | Mar                                                                   | Apr                                                            | May J                                                                                      | un Jul                         | Aug         | s          |
| 1-2-2         | CURRENT STATUS                                                                   |          | Date                                                                  | Reason of visit                                                | Job description                                                                            | Extra expe                     | nses        | 5          |
| SET-UP        | IN OPERATION<br>Based on latest information, this<br>equipment is ready to serve | Ø        | Scheduled<br>12/2018                                                  | Planned maintenance                                            |                                                                                            |                                |             | <b>0</b> 0 |
|               | CUSTOMER.                                                                        | ۵        | Scheduled<br>08/2018                                                  | Planned maintenance                                            |                                                                                            |                                |             | ~          |
|               | CONNECTED                                                                        | <b>~</b> | Scheduled<br>06/2018                                                  | Planned maintenance                                            | <u> </u>                                                                                   |                                |             | ~          |
|               | This equipment is under KONE<br>24/7 Connect contract.                           | 14       | Scheduled<br>8.6.2018                                                 | Inspection                                                     | Y07                                                                                        |                                |             | ~          |
|               | LAST TRAVEL TIME<br>25.06.2018<br>23:55                                          |          | Scheduled<br>15.5.2018                                                | Planned maintenance                                            | Z07                                                                                        |                                |             | ~          |
|               | CURRENT PREVENTIVE EVENTS<br>Based on information from                           |          | Scheduled<br>1.5.2018                                                 | Preventive check                                               |                                                                                            |                                | -∿-         | ~          |
|               | remote monitoring, a preventive<br>check has benn logged for this                |          | Scheduled<br>19.4.2018                                                | Planned maintenance                                            | Y16                                                                                        |                                | -∿-         | ~          |
| L             | elevator.<br>TOTAL 24/7 PREVENTIVE EVENT FINDINGS                                |          | Scheduled<br>8.4.2018                                                 | Service request                                                | Z01                                                                                        |                                |             | ~          |
|               | ь                                                                                |          | Finished<br>13.4.2018                                                 | Planned maintenance                                            | Basic Inspection                                                                           |                                | ₩-          | ^          |
|               | EQUIPMENT DETAILS<br>EQUIPMENT NAME<br>Park side entrance                        |          | WORK ORDER<br>TYPE:<br>WORK ORDER:<br>INFORMATION                     | Preventive check<br>#9AFI44124223                              | DESCRIPTION:<br>This work order was created I<br>checks as not-urgent check I              | based on automatic<br>ist item |             |            |
|               | GENERAL DESCRIPTION<br>HOOKHILL Junction                                         |          | SOURCE:<br>ORDER STATUS:<br>ENTRAPMENT:                               | Finished<br>No                                                 | Description of the issue:<br>Preventive check to ensure an<br>comfort when elevator stops. | dequate level of ride          |             |            |
|               | MANUFACTURER #<br>123456783332                                                   |          | CREATED:<br>ARRIVED:<br>DEPARTED:                                     | 09.4.2018 12:00 AM<br>13.4.2018 08:00 AM<br>13.4.2018 08:54 AM | SOURCE OF 24/7 PREVENTIVE<br>Operating system                                              | EVENTS:                        |             |            |
|               | EQUIPMENT #<br>12345678                                                          |          | DEPARTED                                                              | 10.4.2010 00-04 API                                            |                                                                                            |                                |             |            |
|               | EQUIPMENT TYPE<br>MonoSpace Std                                                  |          | 1.4.2018                                                              | Service request                                                | JUNE Y02_17                                                                                |                                |             | ~          |
|               | ADDRESS<br>Hookhill Junction, Hookhill                                           |          |                                                                       |                                                                |                                                                                            |                                | <<   < 1/10 | ) > >>     |

| LATEST INSPECTION<br>8.6.2018<br>EQUIPMENT AVAILABILITY<br>Agreed: 99.5<br>Last 12 months: 100<br>Create service | request         |                                 |                                     |                    |
|----------------------------------------------------------------------------------------------------|-----------------|---------------------------------|-------------------------------------|--------------------|
| KONE Online                                                                                                    | Vikailmoitukset | KONE Online tuki                | Paikalliset yhteysherkilöt          | © KONE 2018        |
| version 2.0.5                                                                                                    | 0800 150 63     | Tukea KONE Onlineen liittyvissä | Löydät paikallisen yhteysherikilösi | Terms & Conditions |

**)** |

Here you can follow the status of fault notifications, repairs, or maintenance. Click on each event for more information. At the bottom of the screen you can create a fault notification if needed. Select the correct piece of equipment and then click the blue box in the lower left corner.

Here you can see the status of your connected equipment, preventive maintenance events, and number of 24/7 preventive activities performed.

### **□** REPORTS

Under the REPORTS tab you can export selected information about your equipment, including statistics, service visits, and repair costs.

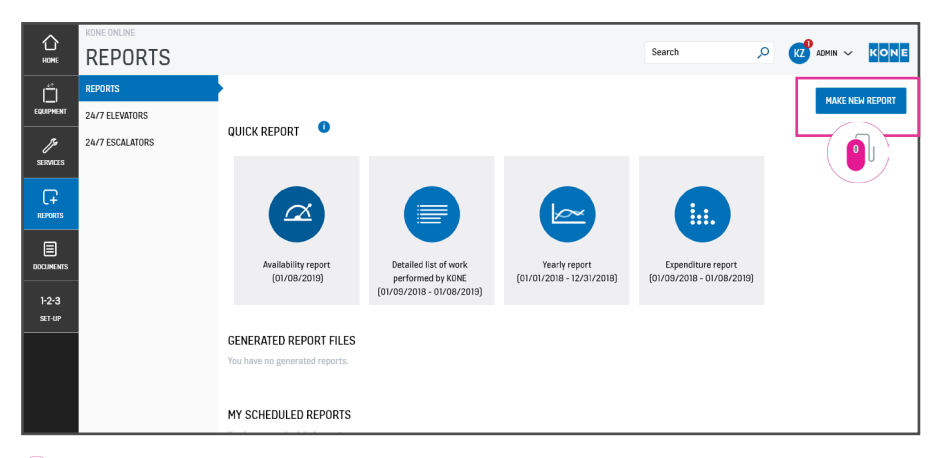

Click on Create new report and select the kind of report you wish to generate. Follow the steps to select which pieces of equipment you want to include in the report.

### **DOCUMENTS**

Under the DOCUMENTS tab you will find information about your contracts and invoices.

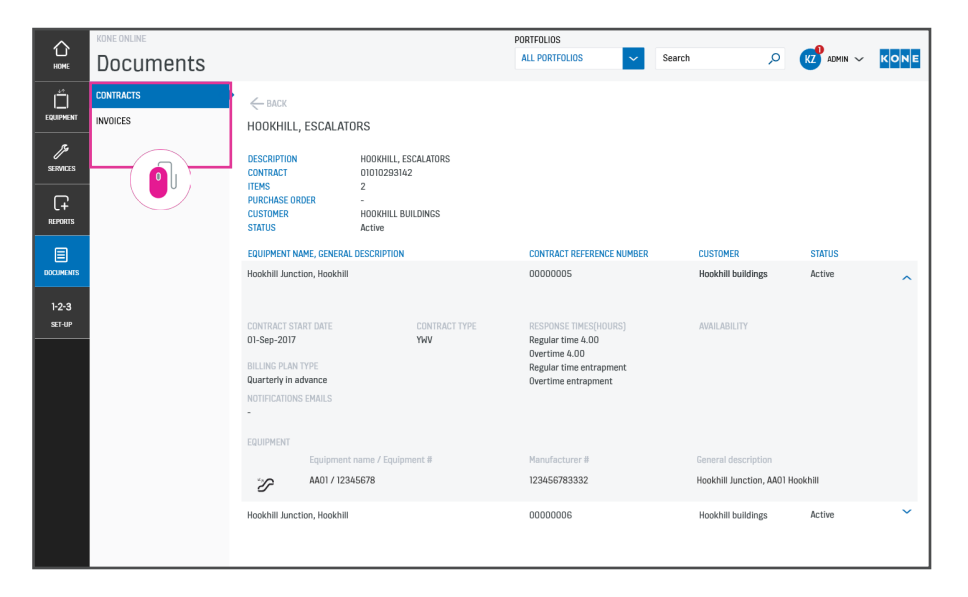

Under the Contract tab you can see the billing interval, contract type, and contract start date. Under the Invoices tab you can see all invoices which have been issued or paid, as well as any which are unpaid or overdue.

| $\sim$          | KONE ONLINE |                           |                                     | PORTFOLIOS                                   |                                 |                                 |                          |
|-----------------|-------------|---------------------------|-------------------------------------|----------------------------------------------|---------------------------------|---------------------------------|--------------------------|
| HOME            | Documents   |                           |                                     | ALL PORTFOLIO                                | S Search                        | ٩,                              |                          |
| ñ               | CONTRACTS   |                           |                                     |                                              |                                 | To change involu                | ce address or add a new  |
| EQUIPMENT       | INVOICES    | Show invoices issued:     |                                     |                                              |                                 | one, please use                 | the link above to send a |
| 13              |             | LAST 6 MONTHS             | V Also show                         | expired contracts 🛆                          |                                 | contact request                 |                          |
| SERVICES        |             | ALL ISSUED                | PAID                                | SSUED OUTSTAN                                | DING                            | CUNTACT                         | Request                  |
|                 |             | Invoice date              | Service date                        | Invoice number                               | Customer PO                     | Туре                            | Amount                   |
|                 |             | 01-0ct-2018               | 01-Dec-2018                         | 12812371487                                  |                                 | Maintenance contract<br>Invoice | EUR 1,234.72 🛆 ^         |
| 1-2-3<br>set-up |             | CONTRACT #<br>01010293142 | CUSTOMER NAME<br>Hookhill buildings | CONTRACT DESCRIPTION<br>HOOKHILL, ESCALATORS | CONTRACT STATUS<br>EXPIRED      |                                 |                          |
|                 |             | INVOICE STATUS<br>Paid    | PARENT INVOICE                      | WORK ORDER                                   | BUILDING<br>Hookhill building 1 |                                 |                          |
|                 |             |                           |                                     | REASON DESCRIPTION                           |                                 |                                 |                          |

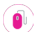

You can easily send a message to us via Contact Request, for example to change your billing address.

#### 1-2-3 SETUP

Under the 1-2-3 SETUP tab you will find your personal settings.

| $\wedge$  | KONE ONLINE     |                              |                     |                                                                 |
|-----------|-----------------|------------------------------|---------------------|-----------------------------------------------------------------|
| HOME      | Set-up          |                              |                     | Search $ ho$ KZ ADMIN $ ightarrow$ KONE                         |
| ń         | MY SETTINGS     | MY INFORMATION               |                     | Knon your contact info up to date so KONE and other KONE anline |
| EQUIPMENT | PORTFOLIOS      | FIRST NAME                   | Tina                | members in your team can contact you.                           |
| ß         | TEAMS           | LAST NAME                    | Test                |                                                                 |
| SERVICES  |                 | EMAIL ADDRESS*               | Tina.Test@kone.com  |                                                                 |
| G L       | - ( <b>[</b> ]) | PHONE                        | +358 123 123 123    |                                                                 |
| REPORTS   |                 | ROLE                         | Admin contact 🗸 🗸   |                                                                 |
|           |                 | ACCOUNT                      | ADMIN               |                                                                 |
| DOCUMENTS |                 | LANGUAGE                     | English             |                                                                 |
| 1-2-3     |                 | LOCALE                       | Finnish             |                                                                 |
|           |                 | - Entail address is also you | a user harre        |                                                                 |
|           | Г               | MY NOTIFICATIONS             | KONE MOBILE         | Select what activities we should keep you informed about        |
|           |                 | MAINTENANCE                  |                     |                                                                 |
|           |                 | ENTRAPMENT                   |                     |                                                                 |
|           |                 | REPAIR                       |                     |                                                                 |
|           |                 |                              |                     | SAVE                                                            |
|           |                 |                              |                     |                                                                 |
|           | L L             | CHANGE INVOICE IN            | FORM                |                                                                 |
|           |                 | CONTACT REQUEST              |                     |                                                                 |
|           |                 | To change invoice addres     | s or add a new one, |                                                                 |
|           |                 | request to KONE.             |                     |                                                                 |
|           |                 |                              |                     |                                                                 |
|           |                 |                              |                     |                                                                 |
|           |                 |                              |                     |                                                                 |
|           |                 |                              |                     |                                                                 |
|           |                 |                              |                     |                                                                 |
|           |                 |                              |                     |                                                                 |
|           |                 |                              |                     |                                                                 |
|           |                 |                              |                     |                                                                 |

Under the My Settings tab, you can update your contact information.

Under the Portfolios tab you can create different portfolios if you want several people to have visibility over your equipment.

The Teams tab shows which users have access to your KONE Online account. You can also add new users here. Under My Notifications, you can adjust what information you wish to receive via the KONE Mobile app.

2

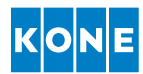

#### **KONE MOBILE**

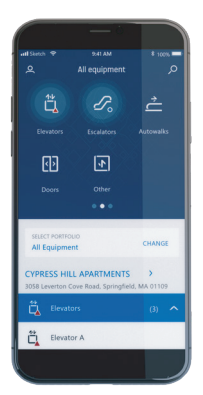

With the KONE Mobile app, you get access to all your KONE Online information on your mobile phone. You'll receive push notifications about the status of your service activities in real-time – from registering your service request until the work has been completed.

You can also use the app to create a service request or fault notification.

Search for KONE Mobile in your app store.

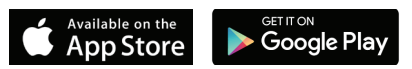

#### Do you have any questions about KONE Online? Please don't hesitate to get in touch!

#### KONE CORPORATION

Corporate offices KONE LEVATOR (M) SDN BHD 3rd Floor, Wisma Ali Bawal 2, No. 11, Jalan Tandang, 46050 Petaling Jaya, Selangor, Malaysia Tel : +603 7/84 1263 Fax: +603 7/84 1263 www.kane.my

#### DISTRIBUTORS IN SOUTH EAST ASIA

Brunei Yusoki Sdn Bhd Tel : + 673 2790 037 Penang 86-1-5, 86 Avenue Residences Lengkok Perak, 10150 Penang Tel : + 604 283 9999 Fax : + 604 283 9988

#### Johor

Lot 1, Jalan Kempas Utama 3/6, Taman Kempas Utama, 81300 Johor Bahru, Johor Tel : + 607 559 0885 Fax : + 607 559 0886 Sabah Lot No. 3A, Block D, Lorong Pusat Komersil 88/2 88 Marketplace, Jalan Pintas, 88300 Kota Kinabalu, Sabah Tel: + 6088 251 988 Fax: + 6088 252 988

Sarawak (Malaysia) Elebest Engineering Sdn Bhd Tel : + 60 82 365836

This publication is for general informational purposes only and we reserve the right at any time to alter the product design and specifications. No statement this publication contains shall be construed as a warranty or condition, express or implied, as to any product, its fitness for any particular purpose, merchantability, quality or representation of the terms of any purchase agreement. Minor differences between printed and actual colors may exist. KONE MonoSpace® DX, KONE EcoDisc®, KONE Care® and People Flow® are registered trademarks of KONE Corporation. Copyright © 2020 KONE Corporation.